# LogTag Analyzer

# 中文使用手冊

V2.0 Release 17

October 2010

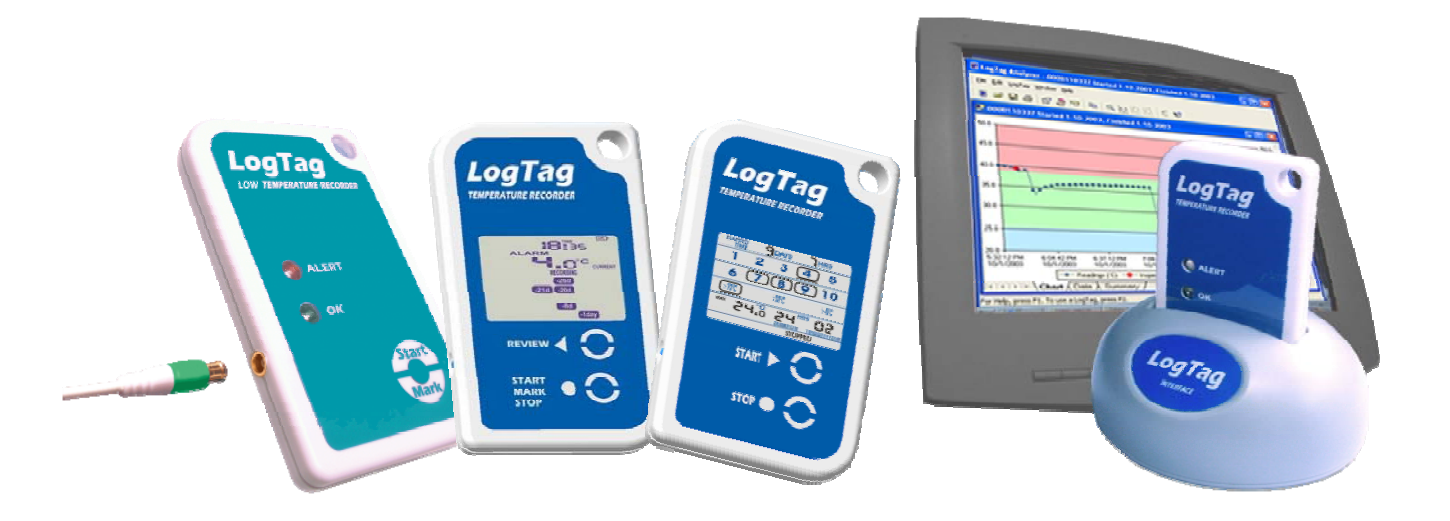

### 大綱

| 1. | 簡介    | .3 |
|----|-------|----|
| 2. | 系統安裝  | .4 |
| 3. | 記錄器設定 | .5 |
| 4. | 警示設定  | .9 |
| 5. | 檔案存取  | 10 |
| 6. | 報表製作  | 12 |
| 7. | 常見問題  | 14 |

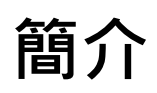

感謝選購 LogTag 溫度記錄器,本使用手冊將引導您完成 LogTag 溫度記錄器分析 軟體(Analyzer)安裝與相關設定,以充分發揮 LogTag 產品功能。

本使用手冊包含 LogTag Analyzer 溫度記錄器分析軟體 2.0 版本中常用功能。 隨 貨所附的光碟內容物為:

1. Analyzer 統計軟體:提供最新版本之 Analyzer 溫度分析軟體。

2. Analyzer 操作手册:中英文操作手册。

3. LogTag\_TRIX-8 認證資料:提供 WHO、FDA、CE、FCC、EN12830 及出廠溫度 校驗證明。

4. 產品型錄: 中英文產品型錄。

5. 產品簡報: LogTag 溫度記錄器使用保養校驗簡報。

繁體中文版使用手冊由 LogTag Recorders 授權台灣總代理異客互動科技股份有限 公司 eClick Interactive Technology Inc.製作。本中文手冊為擷取英文版內容編製而 成,若需要更詳盡之功能說明,請參考英文使用手冊(註一)。

LogTag 台灣聯絡方式: 服務專線: 02-8732-2593 傳真號碼: 02-8732-6020 email:service@rfidglobal.biz 公司網址:www.eclickcorp.com

LogTag 為紐西蘭 LogTag Recorders 之註冊商標。www.logtagrecorders.com Copyright © 2004-2009 LogTag Recorders.版權所有

註一:原廠 Analyzer 溫度分析軟體下載位址

http://www.rfidglobal.biz/download/ltanalyzer\_20r17.exe

英文使用手冊下載位址

http://www.logtagrecorders.com/software/pdf/LogTag\_Analyzer\_User\_Guide.pdf 中文使用手冊下載位址

http://www.rfidglobal.biz/download/LogTag\_CHN\_userguide.pdf

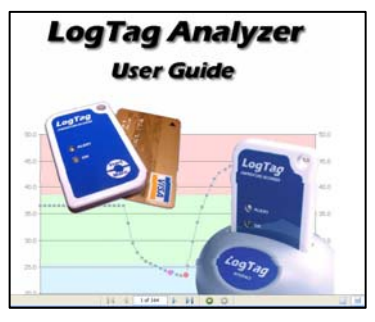

系統安裝

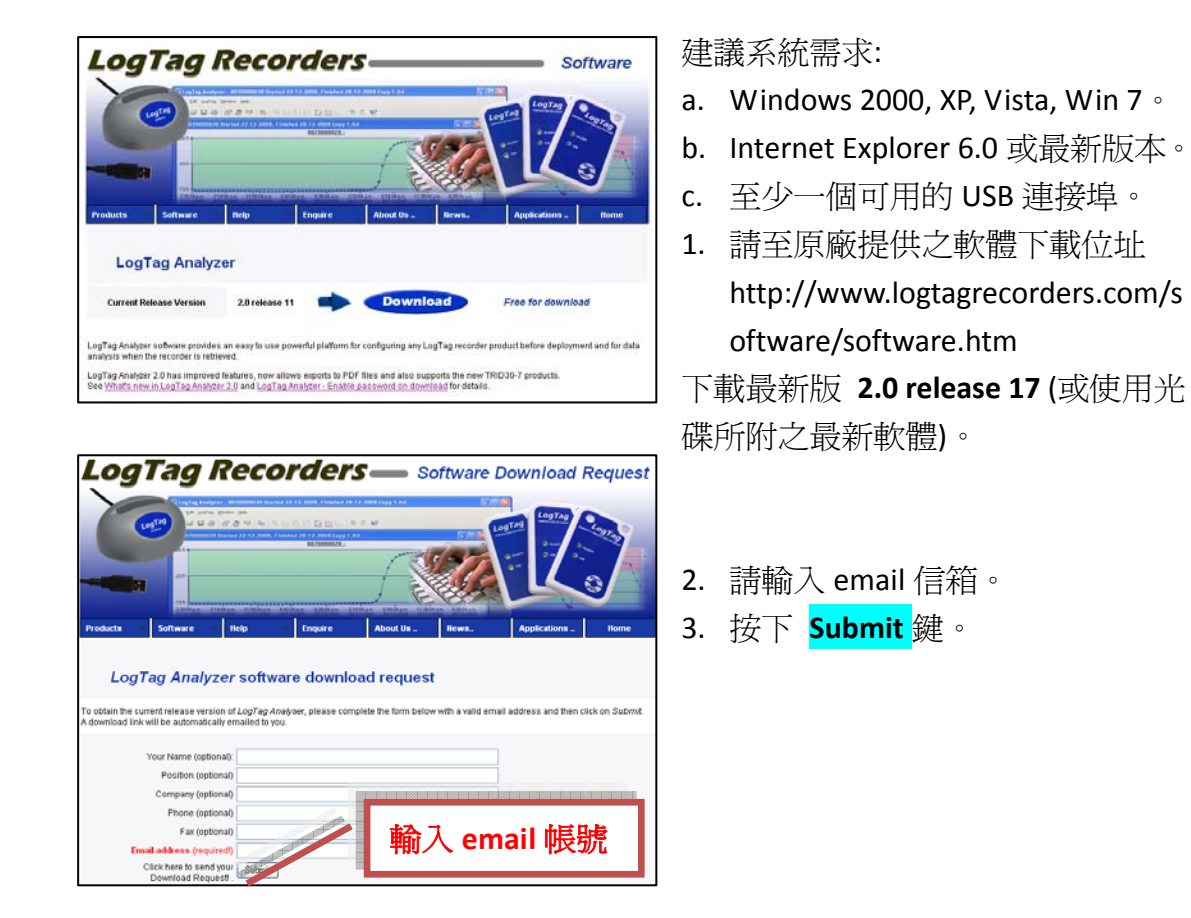

| Log                            | Tag l                     | Reco          | order                                                               | <b>s</b> — s     | oftware D      | ownload F         | Request        |
|--------------------------------|---------------------------|---------------|---------------------------------------------------------------------|------------------|----------------|-------------------|----------------|
|                                |                           |               | A La Po Po Po Pa La Carl d<br>General 25 1 2000 Gay 1<br>6070666021 |                  |                |                   |                |
| Products *                     | Software                  | Help          | * Enquire                                                           | About Us         | Hows           | Applications      | Home           |
| LogT                           | ag Analyz                 | zer softv     | vare downic                                                         | ad reques        | t complete     | d                 |                |
|                                |                           |               | Than                                                                | k You !          |                |                   |                |
| An email with<br>entered email | a download li<br>address. | nk to the lat | est version of Lo                                                   | gTag Analyzer    | software has t | een automatically | / sent to your |
| LogTag Anal                    | yzer can also             | be downloa    | ided via the follow                                                 | wing direct down | nload links :- |                   |                |
| •LogTa                         | ig Analyzer (V            | Vestern lang  | juages only)                                                        |                  |                |                   |                |
| LogTa                          | ıg Analyzer (V            | Vestern + C   | hinese and Turki                                                    | sh languages)    |                |                   |                |

- LogTag Analyzer 下載畫面(如左 圖)。
- 5. LogTag Analyzer (Western languages only) 為西方語言版本。
- LogTag Analyzer (Western + Chinese and Turkish languages)為 西方語言+簡體中文與土耳其文 版本。(目前尙無繁體中文版本)
- 7. 下載後直接執行安裝即可。
- 8. LogTag LTI/USB 讀取器已通過微軟 HWQL 認證,不需另外安裝驅動程式。

### 記錄器設定

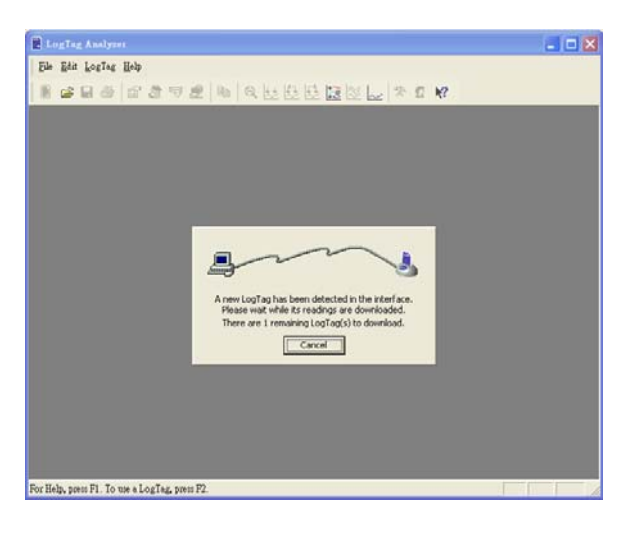

Configure... F3

Download... F4 <u>H</u>ibernate... F5

<u>W</u>izard...

F2

📕 LogTag Analyzer

🔳 🖻

<u>File Edit LogTag Help</u>

- 請將LTI/USB讀取器接至電腦USB 連接埠。
- 2. 執行 LogTag Analyzer.exe
- 將溫度記錄器置於 LTI/USB 讀取
   器中,隨即出現連線畫面(如左 圖)。

ELOgTag 溫度記錄器與讀取器採用 接觸式讀取方式,讀取器內的鍍金接 點確保在有灰塵及潮濕的環境下,依 然能正確工作,並適用於使用頻繁之 讀取環境,高達 10,000 次讀取壽命。

4. 連線後選取 LogTag - Configure...

- LogTag Configure The software will locate the LogTag products for you so you can update their configuration settings for next use. Note, NO logged data will be downloaded and/or saved to disk. Action List Locate and identify LogTag(s) Configure LogTag(s) for next use Location Interface Model LogTag ID Location X J COM1 X J COM2 X J COM3 X J COM4 COM4 COM4 Already in use Prepare LogTag(s) for next use Already in use Already in use Already in use LTI/USB < Back Mext > Close Help
- 5. 開始搜尋 LTI/USB 讀取器所使用的連接 埠。

B Q H

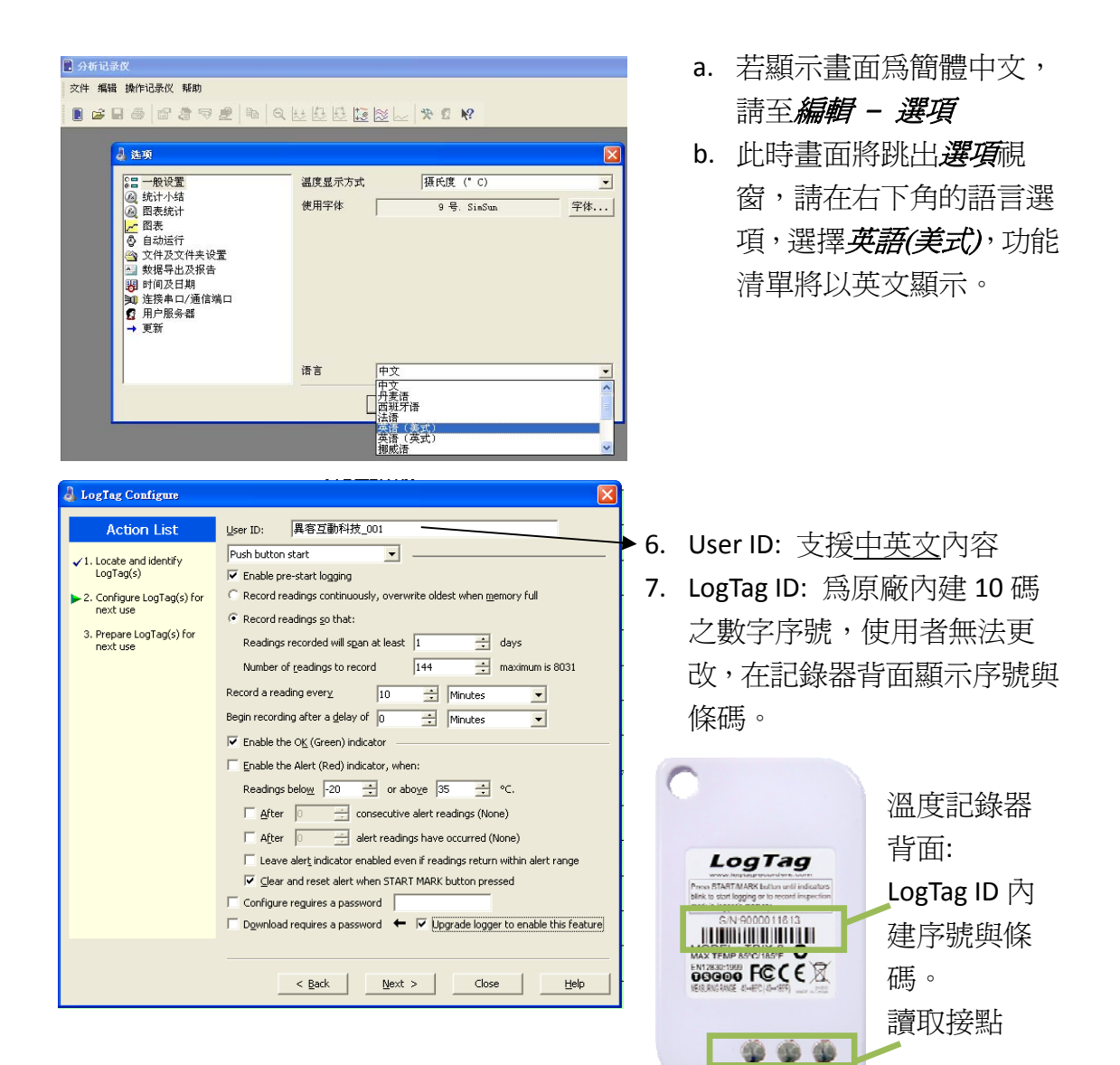

#### 溫度記錄器正面:

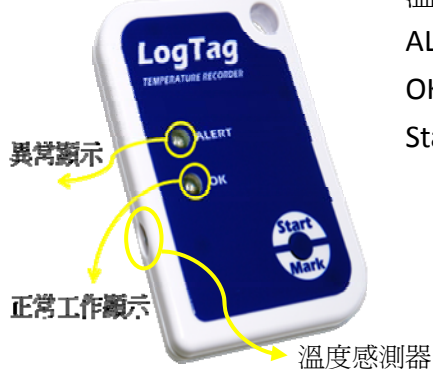

ALERT: 溫度異常顯示(紅燈閃爍 1 次/每 4 秒) OK: 記錄器正常工作顯示(綠燈閃爍 1 次/每 4 秒) Start/Mark: 啓動及標記溫度按鈕 啓動模式: 共兩種啓動模式。

- A. 手動方式 = 按鈕啓動(Push button start): 按住 Start/Mark 按鍵一段時間,待 OK 與 ALERT 燈號<u>同時閃爍 5 次</u>後,即開始進行溫度記錄。如果勾選☑Enable pre-start logging,溫度記錄器即開始啓動,並將溫度資料儲存於 Pre-start 工 作簿中。
   *▲為避免現場操作人員忘記以按鈕啟動,導致無法記錄,建議勾選* ☑Enable pre-start logging 此項功能。
- B. 自動方式 = 時間啓動(Date/Time start): 選擇預定之啓動時間(預設時間:比 電腦的系統時間晚兩分鐘),可依實際需求選取開始記錄的時間。待 OK 與 ALERT 燈號輪流閃爍 16 次後開始啓動記錄。
- ●Record readings continuously, overwrite oldest when memory full 當溫度資料超過記憶體容量時,最新資料將取代最舊資料。

●Record readings so that: (以下的選項彼此具有關聯性,任一條件達成即停止溫度採樣)

Readings recorded will span at least XX days

如果您知道整個溫度記錄的期間,可以選擇特定記錄期間。

必當記錄筆數達成記錄器便停止溫度採樣,OK燈號將每隔8秒閃爍一次。

Number of readings to record YY maximum is 8031

不同記錄期間可產出對應的溫度資料<u>筆數</u>,最大的溫度記錄筆數為8031筆,可以在此設定特定採樣筆數資料。

Record a reading every ZZ Hours/Minutes/Seconds

選擇溫度採樣之時間間隔 (必設定範圍 30 秒~18 小時)

Ø<mark>原廠建議以每 15 分鐘記錄一筆資料,每個月下載一次,記錄器之電池壽命</mark> <mark>約可使用兩年</mark>,頻繁的記錄時間與資料下載將縮短電池的使用期限。

Begin recording after a delay of X Hours/Minutes 當選擇以手動方式啓動,可選擇當按鍵按下後經過一段時間才開始記錄溫度。 若選擇以自動方式啓動,此選項將無法使用。

#### ☑Enable the OK (Green) indicator 建議勾選

若勾選此項功能,當記錄器正常工作時 OK(綠燈)將<u>每 4 秒閃爍一次</u>。 ☑Enable the ALERT (Red) indicator, when: 建議勾選

若勾選此項功能,當記錄器異常工作時 ALERT(紅燈)將<u>每4秒閃爍一次</u>。 ≪警示設定將在下一章節詳述。

#### ☑Configure requires a password

可設定使用者需輸入正確密碼(英文字母有大小寫之分),才可更動設定值。

#### ≤以下為 V1.9 Build 18 (於 May 6, 2010 發佈)所提供的新功能。

#### Download requires a password

從記錄器下載資料需要輸入密碼。

#### → ☑ Upgrade logger to enable this feature

請先啓動此項功能,重新登入後 Analyzer 設定表單便具有下載記錄器資料需要輸入密碼的功能選項(□Download requires a password)。

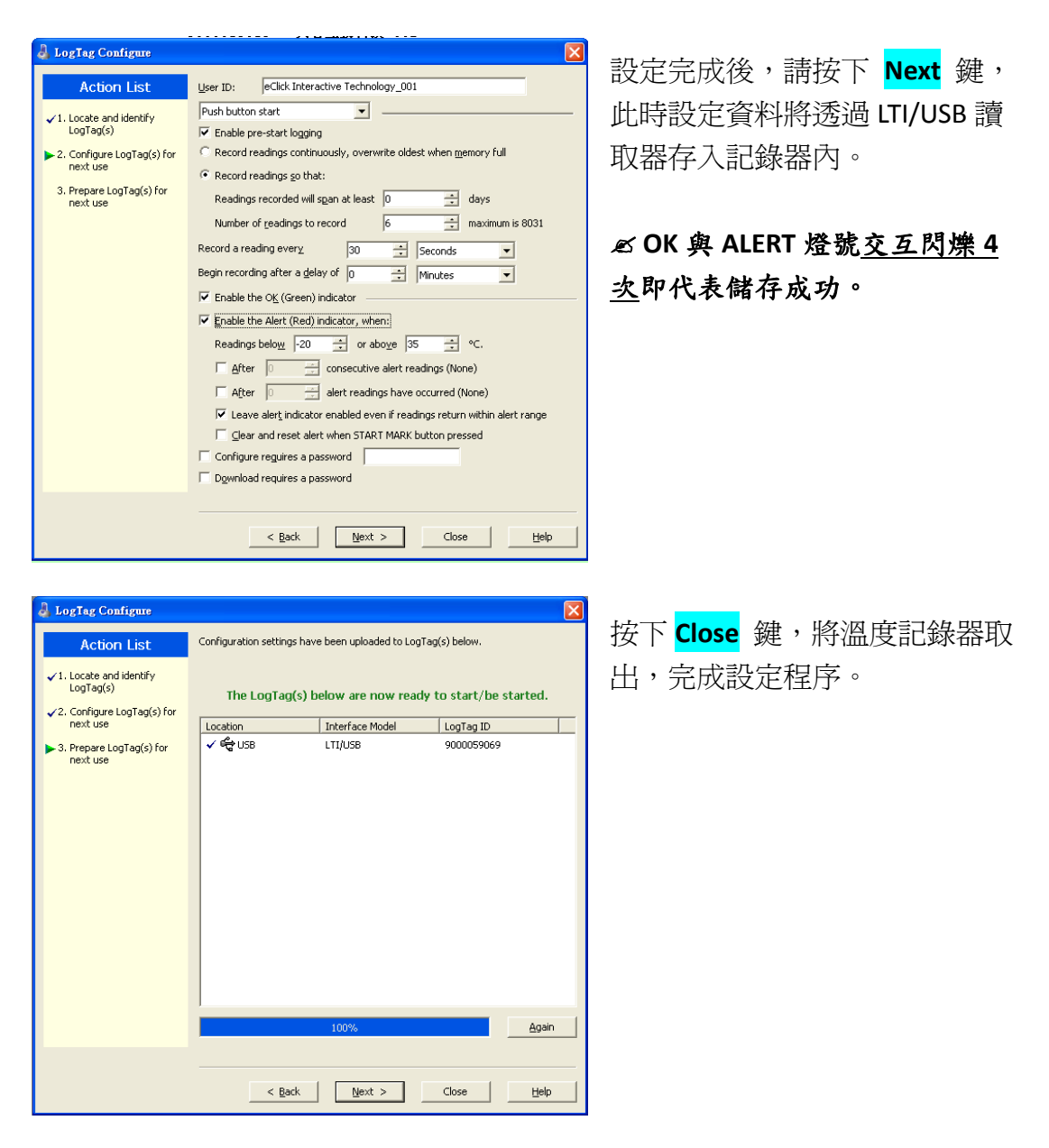

### 警示設定

#### ☑ Enable the ALERT (Red) indicator, when:

若勾選此項功能,當記錄到異常溫度時 ALERT(紅燈)將每 4 秒閃爍一次。 Readings below XX or above YY ℃

設定採樣溫度之正常溫度區間,低於或高於此區間為異常記錄。

#### After AA consecutive alert readings

當連續 AA 筆資料落於正常區間外,則記錄器 ALERT 紅燈將閃爍。

After BB alert readings have occurred

總共幾筆資料落於正常區間外,則記錄器 ALERT 紅燈將閃爍。

#### ≤上述 AA 與 BB 之異常條件選項,可單獨存在或同時存在。

▲範例說明:

a. 假設 AA 之設定條件為:若連續兩筆採樣資料異常則 ALERT 紅燈閃爍。
b. BB 之設定為:共3筆資料異常則 ALERT 紅燈閃爍。

狀況一:採樣溫度記錄:

正常 - <mark>異常</mark> - <mark>異常</mark> - 正常 →ALERT 紅燈閃爍 (因為連續兩筆採樣 資料為異常)

狀況二: 採樣溫度記錄:

異常 - 正常 - 異常 - 正常 - 異常 →ALERT 紅燈閃爍 (因為共 三筆採樣資料為異常)

☑Leave alert indicator enabled even if readings return within alert range 建議勾選 保留記錄器之 ALERT 警示燈號,即使採樣溫度在設定値安全範圍內。 如果不保留這個選項,只在採樣溫度超過設定値安全範圍時,才會啓動 ALERT 警示燈號。

#### ☑Clear and reset when STRAT MARK button pressed

當此項功能被選取,記錄器之 ALERT 紅燈閃爍時,任何使用者皆可按下 Start/Mark 按鍵解除 ALERT 燈號顯示,記錄器內部之異常記錄次數將被歸零, 並重新開始計算異常次數,按下 Start/Mark 之時間將被註記(Inspection mark) 在報表上。

≤當溫度記錄工作已完成,則無法使用上述之模式清除 ALERT 燈號顯示。

### 檔案存取

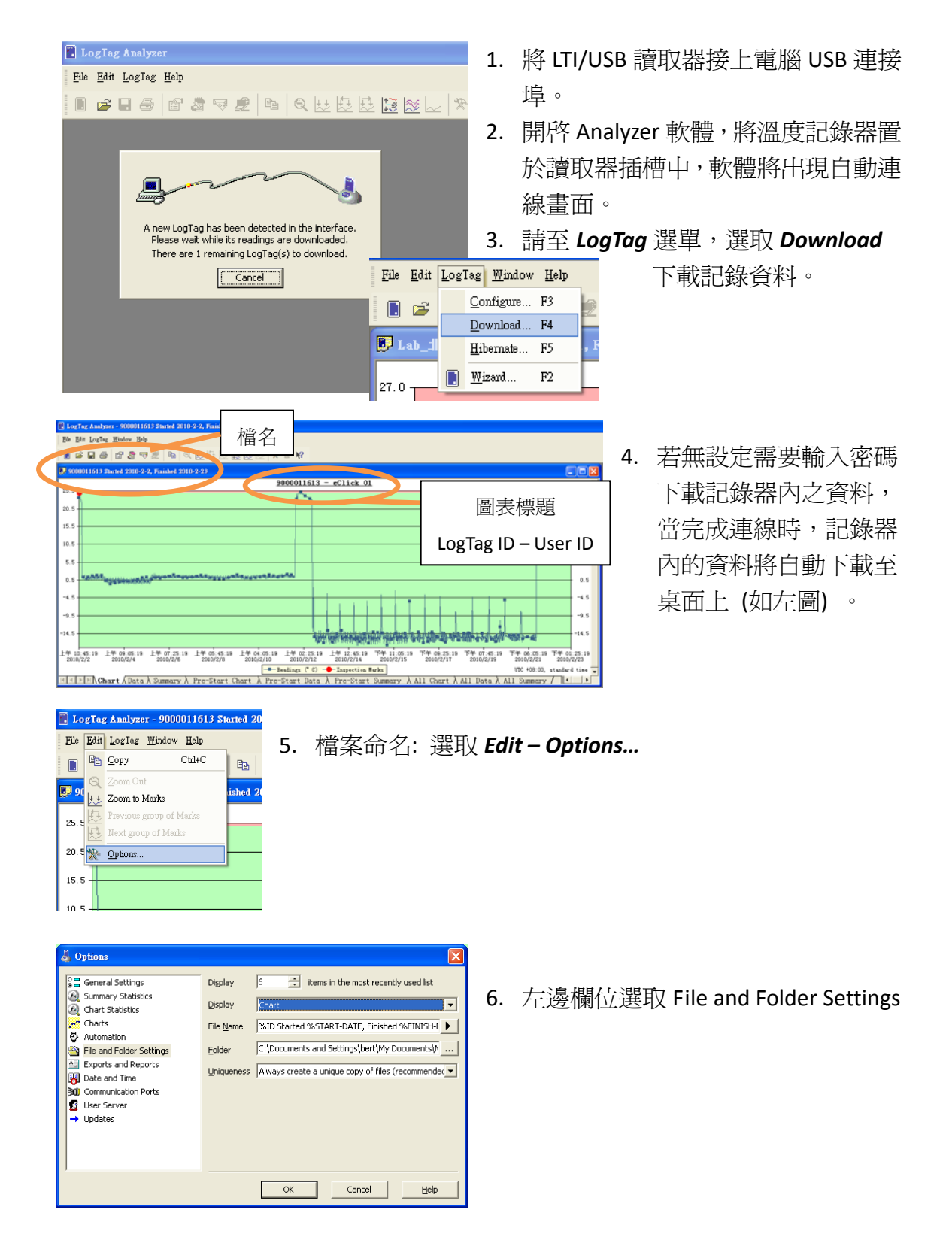

系統預設檔案名稱(File Name)為: %ID Started %START-DATE, Finished %FINISH-DATE

| 參數名稱                                                        | 內容                      |  |  |  |  |  |
|-------------------------------------------------------------|-------------------------|--|--|--|--|--|
| %ID Started                                                 | LogTag ID + "Started"文字 |  |  |  |  |  |
| %START-DATE, Finished                                       | 開始記錄時間 + ", Finished"文字 |  |  |  |  |  |
| %FINISH-DATE                                                | 最後一筆資料記錄時間              |  |  |  |  |  |
| ≪範例說明-1:                                                    |                         |  |  |  |  |  |
| 設定: %ID Started %START-DATE, Finished %FINISH-DATE          |                         |  |  |  |  |  |
| 結果: 9000011613 Started 2010-2-2, Finished 2010-2-23         |                         |  |  |  |  |  |
| 解釋: LogTag ID 為 9000011613 於 2010-2-2 開始記錄第一筆資料,於 2010-2-23 |                         |  |  |  |  |  |
| 完成最後一筆資料記錄。                                                 |                         |  |  |  |  |  |

▲範例說明-2:

需求: 有 4 個實驗室(北、中、南、東), 需記錄每個實驗室裡每個冰箱(各 6 台=001~006)的溫度變化。

步驟 1: 設定 User ID,請至 LogTag 功能清單選取 Configure.. 輸入 User ID = Lab\_北\_001 (如下圖)。

|   | 🌡 LogTag Configure                                                                                    |                            | X |  |  |
|---|----------------------------------------------------------------------------------------------------|----------------------------|---|--|--|
|   | Action List                                                                                           | User ID:                   |   |  |  |
|   | ✓ 1. Locate and identify<br>LogTag(s)                                                                 | Push button start          |   |  |  |
| I |                                                                                                    | ☑ Enable pre-start logging |   |  |  |
|   | 2. Configure LogTag(s) for C Record readings continuously, overwrite oldest when memory full next use |                            |   |  |  |

步驟 2: 選取 *Edit – Options...*,至 File Name 欄位輸入 = %USERID Started %START-DATE, Finished %FINISH-DATE (如下圖)。檔案名稱為 = Lab\_北\_001 Started YYYY-M-DD, Finished YYYY-M-DD

| 🌡 Options                                                                                                    |                                                                 | ×                                                                                                    |
|----------------------------------------------------------------------------------------------------|-----------------------------------------------------------------|----------------------------------------------------------------------------------------------------|
| <ul> <li>General Settings</li> <li>Summary Statistics</li> <li>Chart Statistics</li> <li>Charts</li> <li>Automation</li> <li>File and Folder Settings</li> <li>Exports and Reports</li> <li>Date and Time</li> <li>Communication Ports</li> <li>User Server</li> <li>Updates</li> </ul> | Digplay<br>Display<br>File <u>N</u> ame<br>Eolder<br>Uniqueness | 6 items in the most recently used list<br>Chart<br>%USERID Started %START-DATE, Finished %FIN<br>C:\Documents and Settings\bert\My Documents\A<br>Always create a unique copy of files (recommender v |
|                                                                                                    |                                                                 | OK Cancel <u>H</u> elp                                                                                                    |

### 報表製作

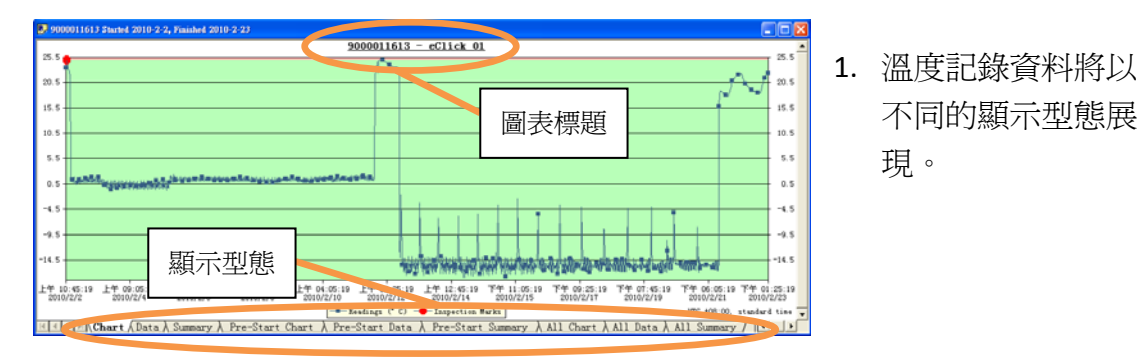

| 顯示型態              | 顯示內容                                      |  |  |  |  |
|-------------------|-------------------------------------------|--|--|--|--|
| Chart             | 以圖表的方式顯示記錄資料在不同時間內溫度變化趨勢                  |  |  |  |  |
| Data              | 以表格方式列出所有記錄之日期、時間、採樣間隔與溫度                 |  |  |  |  |
| Summary           | 總結記錄資料之筆數、平均值、溫度範圍、異常筆數等                  |  |  |  |  |
| Pre-Start Chart   | 若選擇以手動方式啓動(Push button start),且選取☑Enable  |  |  |  |  |
| Pre-Start Data    | pre-start logging,當使用者忘記以手動啓動記錄器,則需       |  |  |  |  |
| Pre-Start Summary | 至 Pre-Start 資料夾讀取所有相關的溫度記錄。               |  |  |  |  |
| All Chart         | 記錄器內所有的資料(含 Pre-Start 資料),以圖示、表格及總結的方式呈現。 |  |  |  |  |
| All Data          |                                           |  |  |  |  |
| All Summary       |                                           |  |  |  |  |

#### 2. 圖表標題命名: 至 Edit 選單選取 Options

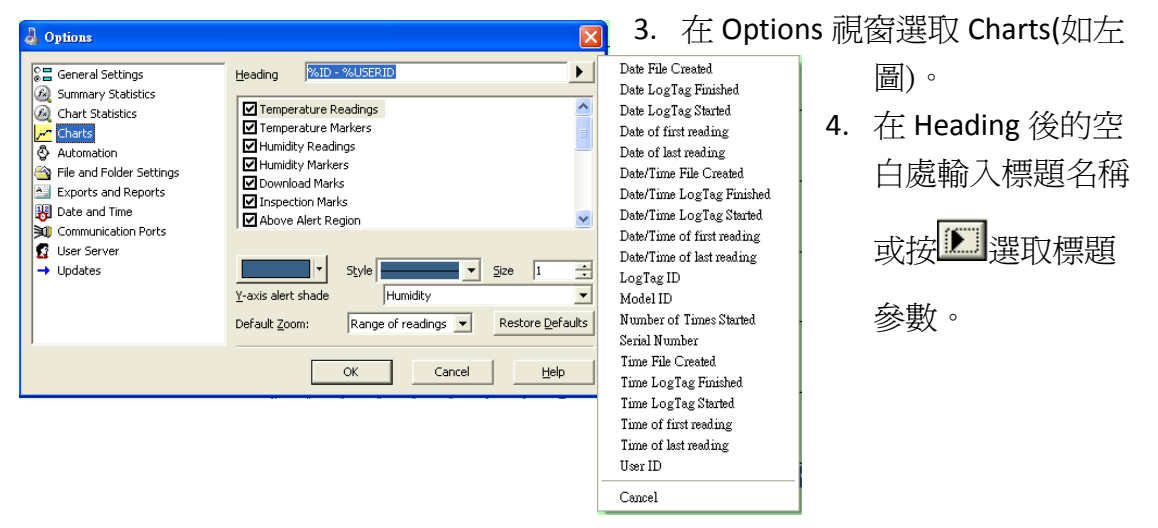

|                                                                                                    | 副標題名稱                                                                                                    | 5.   | 副標題命名: 由滑鼠游標移至標題處,                                                            |
|----------------------------------------------------------------------------------------------------|----------------------------------------------------------------------------------------------------|------|-------------------------------------------------------------------------------|
| №                                                                                                    |                                                                                                    |      | 按滑鼠右鍵,此時會跳出選單,選取                                                              |
| 900005906i - 異名互動科技<br>eClick Juny                                                                                                    | Inspection Marks         Imperature Markers         Download Marks         X-Axis Grids         Y - Axis Grids         Show only yalidated         • Above Alert Shade         • Below Alert Shade         Zoom Out         Manual Scaling         Edit Chart Subtitle |      | Edit Chart Subtitle (如左圖)。                                                    |
| Edit Chart Subtitle BClick Smaple test 1 OK Cancel                                                                                                    | Help                                                                                                    | 6.   | 輸入副標題名稱 (可輸入中文),按 OK<br>鍵完成。                                                  |
| Inspection Marks<br>Jemperature Markers<br>Download Marks<br>X-Axis Grids<br>Y-Axis Grids<br>Show only yelidated<br>Above Alert Shade<br>Within Alert Shade<br>Delow Alert Shade<br>Zoom Out<br>Manual Scaling<br>Annotations | . 調整溫度與時<br>此時會跳出選                                                                                                    | 間範環, | 讀:將滑鼠游標移至圖表上任一位置,<br>選取 Manual Scaling (如左圖)。                                 |
| Mannal Scaling       C Range of sensor       C Range of readings       • Manual       Date     Time       From     2010/ 6/ 8                                                                                                 | Temperature         Humidity           (°C)         (%RH)           -         22 -                                                                                                    | 8.   | 在 Manual Scaling 視窗點選OManual,<br>並在 Date/Time/Temperature 的欄位<br>內,輸入時間與溫度範圍。 |

To 2010/6/9 🖌 上午 10:26:38 🔹 27.5 📩 0 🚎

ОК

Cancel <u>H</u>elp

## 常見問題

當您對 LogTag 產品有任何使用上的疑問,請依照以下步驟排除問題:

- 請參閱本中文使用手冊,或至原廠 FAQ 尋找相關的解決方法。 網址: http://www.logtagrecorders.com/support/FAQ.htm
- 2. 將 Analyzer 更新至最新版本 (大部分的問題為軟體版本的問題)。 網址: http://www.logtagrecorders.com/software/software.htm

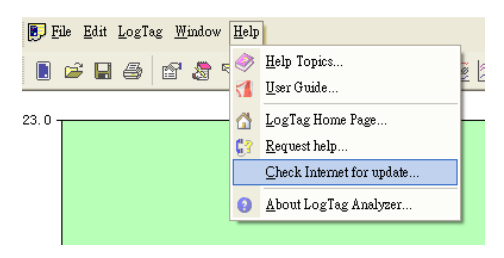

版本更新:請至 <u>H</u>elp 選項,選擇 <u>C</u>heck Internet for update... 確認目前 Analyzer 是否為最新版本。

請至功能選單的 <u>Help - Request help...</u>, Analyzer 將自動偵測系統設定狀態,並將結果存成 diagnostics.txt 附件,請將此附件以電子郵件,並詳述問題內容,傳送至 service@rfidglobal.biz,我們將會有專人為您處理。

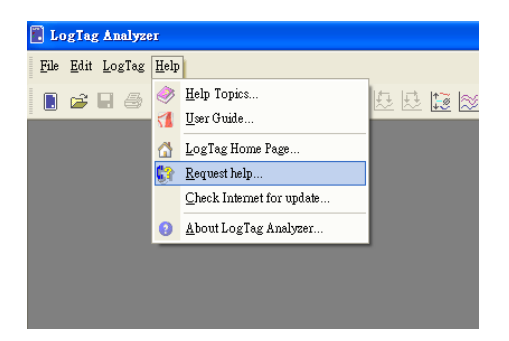

 如果無法使用 Analyzer 蒐集設定資料,請至 http://www.logtagrecorders.com/support/helpform.htm 填寫問題,LogTag 原廠會將此問題轉由台灣異客互動科技處理。

### A. 一般使用問題

Q. 我想要設定記錄某個位置3個小時內的溫度變化(每5分鐘採樣一次),3 個小時後自動結束記錄?

A. 溫度記錄器不可使用按鍵(手動模式)結束溫度記錄,但可透過以下的設定 決定何時完成溫度採樣:

| 互動科技_001                                                                                                    |
|----------------------------------------------------------------------------------------------------|
|                                                                                                    |
| logaing<br>continuously, overwrite oldest when memory full<br>go that:<br>id will span at least 0 id days<br>igs to record 36 id maximum is 8031<br>ary 5 id Minutes ▼<br>a delay of 0 im Minutes ▼<br>(Red) indicator<br>(Red) indicator<br>(Red) indicator<br>id consecutive alert readings (None)<br>id alert readings have occurred (None)<br>id alert readings have occurred (None)<br>id alert re |
|                                                                                                    |

從 <u>L</u>ogTag 選單選擇 Configure...:

- 選取 Push button start (若已確定開始時間,可 選擇 Date/Time start)。
- 勾選☑Enable pre-start logging (避免現場人員忘 記以按鍵啓動)。
- 3. 點選<mark>O</mark>Record readings so that:
- Readings recorded will span at least 0 days
- Number of readings to record 36 maximum is

8031 (5 分鐘採樣一筆,三小時共採樣 36 筆資料)。

- 6. Record a reading every <mark>5 Minutes</mark> (每 5 分鐘採樣一筆)。
- 7. Begin recording after a delay of <mark>0 Minutes</mark> (Start/Mark 按下後立即啓動)。
- 8. 勾選☑Enable the OK (Green) indicator (當記錄完成 OK 綠燈將每隔 8 秒閃爍 一次)。
- 9. 勾選☑Enable the Alert (Red) indicator, when (設定正常溫度範圍) (當記錄完成,若記錄器記錄到異常溫度,ALERT 紅燈將每隔 4 秒閃爍一次)。
- 10. 按下 Next 鍵完成設定。
- Q. 可否量測液體溫度?

A. 不可,溫度記錄器不可置於水中,若需在潮濕的環境中量測溫度,建議可 將溫度記錄器置於夾鏈袋內。

Q. TRIX-8 如何在最短的時間內記錄變化中的溫度(記錄器之溫度讀取穩定度)? A. "T90"為目前業界最普遍的標準,用以規範溫度記錄器的讀取穩定度。T90 代表溫度感測器在特定的時間與特定的環境(如:移動的空氣、靜止的空氣、 液體等),能讀取到 90%正確率的即時溫度變化。TRIX-82 的 T90 反應時間為 小於 5 分鐘 (於 1 公尺/每秒 的移動空氣中)。

#### B. 檔案下載、編輯與儲存

下載的檔案將直接存為 LogTag 獨有的安全格式 LogTagData (\*.ltd)與 Selected LogTag Data (\*.sltd),此格式符合美國 FDA 21 CFR Part 11 之規範(必要求電子 檔案的管理過程,需保障電子記錄的真實性,使電子記錄更具可信力,無法 竄改、造假或輕易複製)。

Itd 及 sltd 檔案只能使用 LogTag Analyzer 軟體開啓,請至以下網址下載: http://www.logtagrecorders.com/products/software.htm

Analyzer 支援不同的資料儲存格式(TXT、CSV、HTML、PDF),但上述的格式無法確保資料不會遭受竄改。若強調資料不可被竄改,就必須儲存為 ltd 格式。 至 <u>Edit</u> 選單選擇 <u>Options...</u>,於左邊欄位選擇 Exports and Reports,選擇需要 自動儲存的檔案格式。

| 🕹 Options                                                                                                    |                                                                                                    |
|----------------------------------------------------------------------------------------------------|----------------------------------------------------------------------------------------------------|
| General Settings<br>Summary Statistics<br>Chart Statistics<br>Charts<br>Charts<br>Automation<br>File and Folder Settings<br>Exports and Reports<br>Date and Time<br>Date and Time<br>Communication Ports<br>User Server<br>↓ Updates<br>Configuration Reports | Automatically export new files to the following format(s)  Automatically export new files to the following format(s)  Automatically export new files to the following format(s)  Customize *.csv  Send Mail command automatically attaches a copy of the file in the following format(s)  Customize File (.ltd) |
|                                                                                                    | OK Cancel <u>H</u> elp                                                                                                    |

#### 

Analyzer 2.0 版本提供.PDF 與.sltd (selected LogTag Data)兩種儲存格式。.sltd 可自行設定溫度記錄之時間範圍,如下圖為原始的記錄時間,

| 🚨 LogTag Analyzer - [9000059065 Started 2010-8-2, Finished 2010-8-4 Copy 1]                                                                                                    |                                              |
|----------------------------------------------------------------------------------------------------|----------------------------------------------|
| 😰 Els Edit LogIeg Mindow Help                                                                                                    | _ & ×                                        |
| ●■■■ ■ ■  ●  ●  ●  ●  ●  ●  ●  ●  ●  ●                                                                                                    |                                              |
| 9000059065 - 5                                                                                                    | -                                            |
| 330                                                                                                    | 33.0                                         |
|                                                                                                    | 20.0                                         |
|                                                                                                    | 28.0                                         |
| 230                                                                                                    | 230                                          |
|                                                                                                    |                                              |
| 18.0                                                                                                    | 18.0                                         |
|                                                                                                    |                                              |
| 130                                                                                                    | 13.0                                         |
|                                                                                                    |                                              |
| 80                                                                                                    | 8.0                                          |
| 30                                                                                                    | 30                                           |
|                                                                                                    | 3.0                                          |
| -20                                                                                                    | -20                                          |
| 1.1.1.1.1.1.1.1.1.1.1.1.1.1.1.1.1.1.1.1.                                                                                                    |                                              |
| 7.0                                                                                                    | 7.0                                          |
| 上午11:19:00 下午164:24:00 下午19:29:00 上午12:34:00 上午17:39:00 下午12:44:00 下午16:49:00 下午16:54:00 上午13:59:00 .<br>2010/8/2 2010/8/2 2010/8/2 2010/8/3 2010/8/3 2010/8/3 2010/8/3 2010/8/3 2010/8/3 2010/8/3 | 上午 09:04:00 下午 01:29:00<br>2010/8/4 2010/8/4 |
| Readings ("C) Inspection Marks Download Marks                                                                                                    | UTC +08:00, standard time 🥫                  |
| K K Data & Summary /                                                                                                    | • •                                          |
| For Help, press F1. To use a LogTag, press F2.                                                                                                    |                                              |

#### 1. 請至 <u>F</u>ile 選取 <u>S</u>ave As...

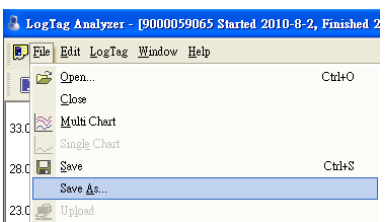

2. 存檔案類型請選取 Selected LogTag data (\*.sltd)

| 另存新檔               |                                               |                                               |                                      |                                      |      |   |   |   |  |        | <b>?</b> ×  |
|--------------------|-----------------------------------------------|-----------------------------------------------|--------------------------------------|--------------------------------------|------|---|---|---|--|--------|-------------|
| 儲存於①:<br>武最近的文件    | My LogTag I                                   | ed 2010-8<br>ed 2010-8                        | •<br>-4<br>-4 Coj                    | <b>←</b><br>ру 1                     | £    | ď | • |   |  |        |             |
| 桌血<br>我的交件<br>我的電腦 |                                               |                                               |                                      |                                      |      |   |   |   |  |        |             |
| 網路上的芳鄰             | 檔名(N):<br>存檔類型(T):                            | sltd test.sltd<br>Selected Le                 | l<br>ogTag dat                       | a (*.sltd)                           |      |   |   | • |  | 儲<br>和 | 存(5)<br>17消 |
|                    | Include pre-st Use list separa Use custom lis | art log data<br>ator from Win<br>t separator: | dows Reg                             | ional Setti                          | ings |   |   |   |  |        |             |
|                    | From         20           To         20       | 10/8/3                                        | • 下 <sup>2</sup><br>• 上 <sup>2</sup> | 午 06:09:0<br>午 09:29: <mark>1</mark> | 10 ÷ | Ĩ |   |   |  |        |             |

- 3. 於下方的 From 選取開始日期/時間, To 選取結束日期/時間。
- 4. 輸入檔名並按下儲存鍵後,檔案將只儲存選定時間範圍內之資料(如下圖)。

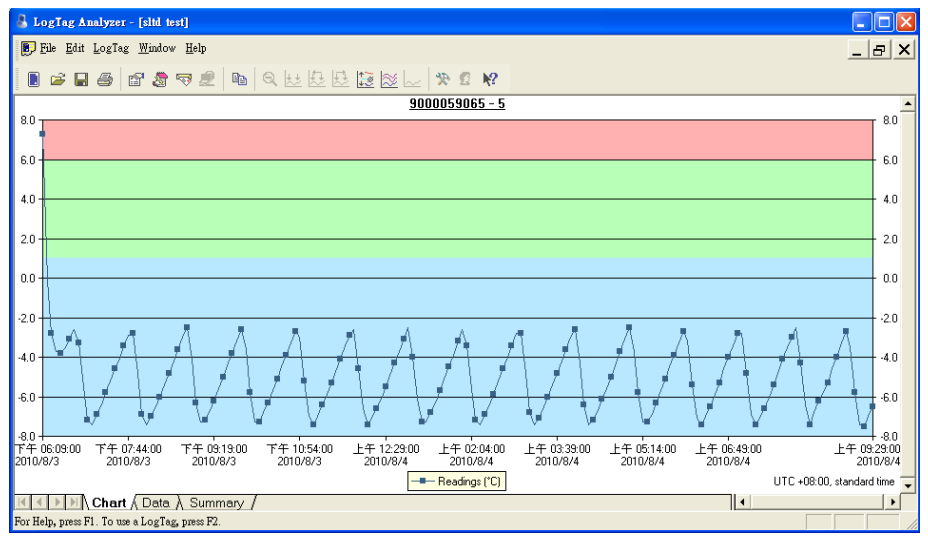

- Q. 如何將圖表之時間座標改為採樣時間而非採樣間隔。
- A. 1. 請至 Edit 選單選取 Option...

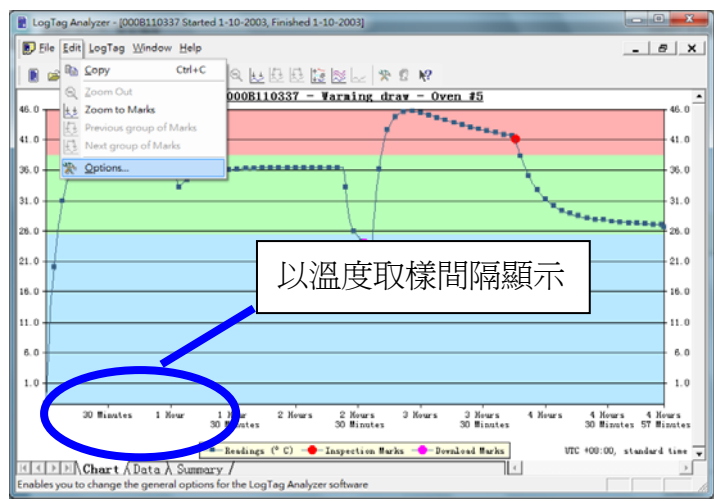

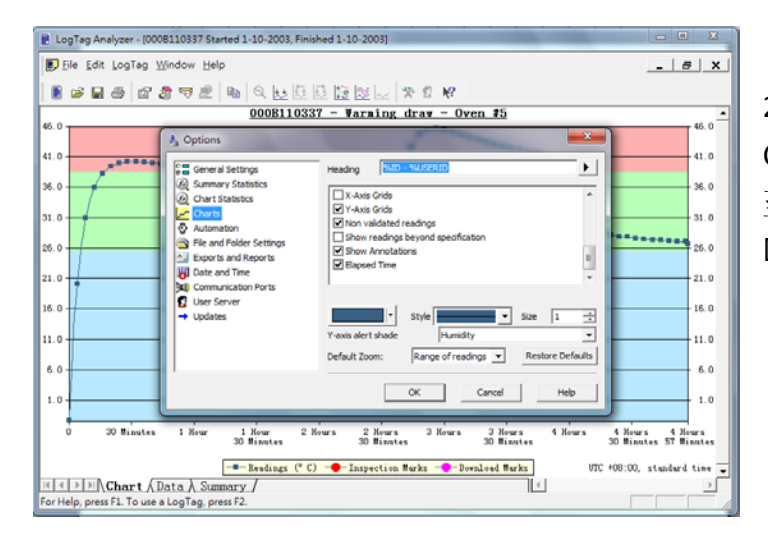

### 2. 在左邊欄位選取 Charts,將右邊欄位下拉 至最後一個選項 ☑Elapsed Time。

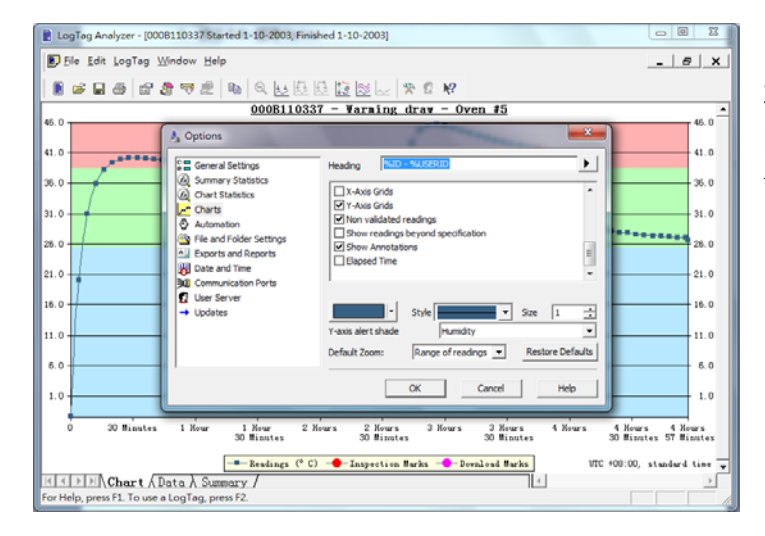

3. 取消勾選,改為 □Elapsed Time 然後按 下 OK 鍵完成設定(如左 圖)。

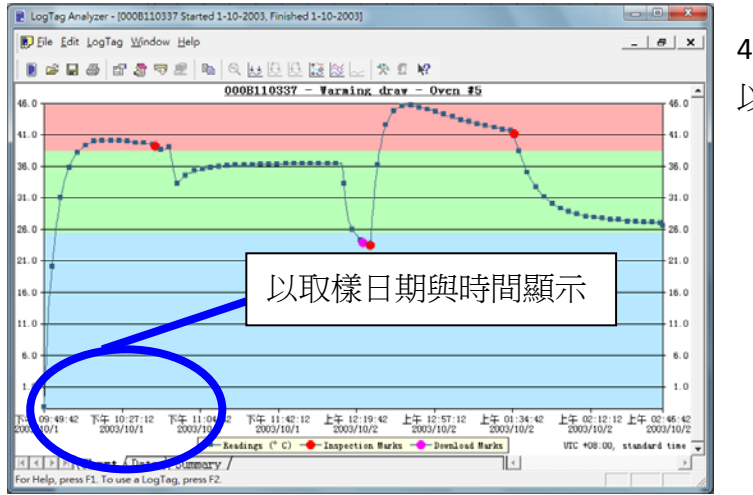

4. 圖表的 X 軸即可改為 以時間/日期顯示。

#### C. 更換電池與保養校正

Q. LogTag 溫度記錄器之電池壽命?可否自行更換電池? A. TRIX-8 每 15 分鐘溫度採樣一次,電池壽命可達 2~3 年。因爲溫度記錄器內 部構造精密,更換電池必須寄回台灣總代理,由合格的工程師依照原廠標準 作業程序進行電池與標籤更新。

**Q.** 當 LogTag battery 顯示 Low battery 時,還可使用多久?

A. 當顯示 Low battery 時,電池約剩下 90 天的壽命,建議停止使用並寄回經銷商更換電池。

Q. 如何延長電池壽命?

 A. TRIX-8 提供休眠功能,如非頻繁使用建議資料下載後啓動休眠功能,可以 延長電池壽命至5年以上。
 ▲當溫度記錄器進入休眠模式,將停止的溫度記錄工作,無法以手動模式(按 Start/Mark 按鍵)以及自動模式(預設時間)啟動。

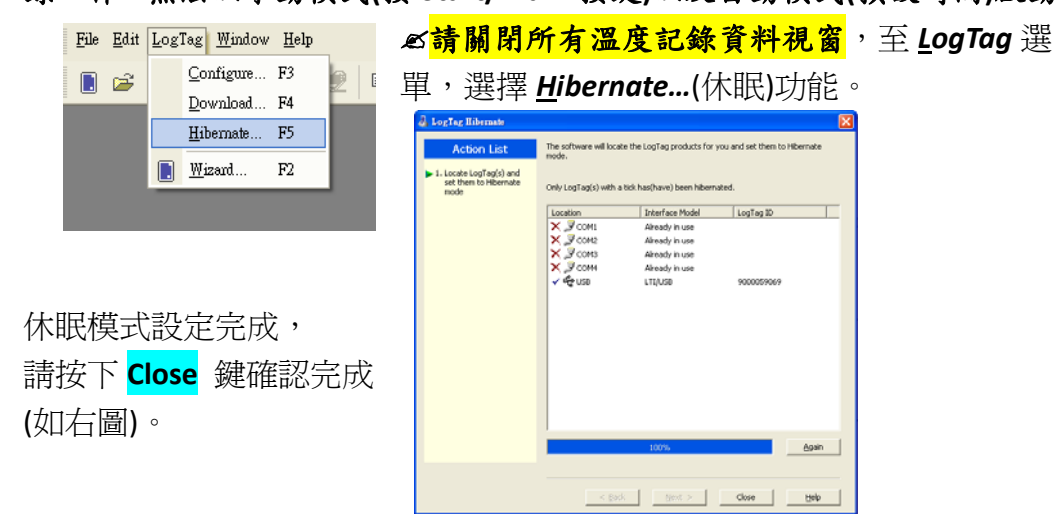

Q. LogTag 產品是否提供溫度校正服務?

A. 溫度校正包含了溫度記錄器校驗與校正,溫度記錄器校驗為量測溫度感應 器之讀取值與標準溫度間的誤差值;至於校正涉及檢測與誤差值的修正 (adjustment) 必須在合格的實驗室進行,LogTag 原廠開發的"LogTag Calibrate" 校正軟體並不任意對外下載,若有校正的需求必須與 LogTag 當地經銷聯絡。

TRIX-8 溫度記錄器的設計規範為在正常的使用情境與工作溫度下,兩年內可 以維持正常之溫度精準度,不需要做溫度校正。

Q. LogTag TRIX-8 溫度感應器精準度與解析度。

A. TRIX-8 於不同溫度範圍之溫度精準度與解析度分別為:

#### Rated Temperature reading accuracy

±0.5°C for -20°C~ +40°C better than ±0.7°C for -20°C~ -30°C & +40°C~+60°C better than ±0.8°C for -30°C~ -40°C & +60°C~+80°C

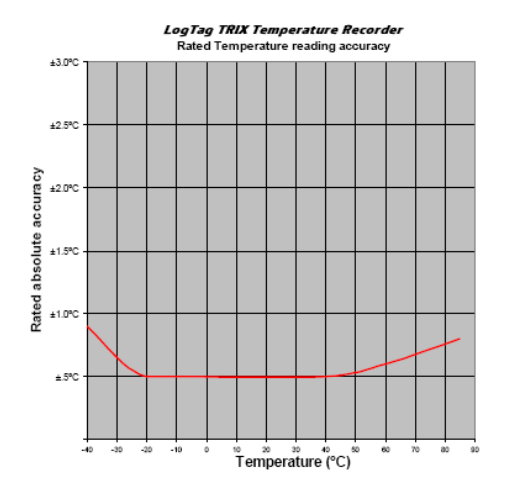

Rated Temperature reading resolution

less than 0.1°C for -40°C ~ +40°C, less than 0.2°C for +40°C ~+80°C

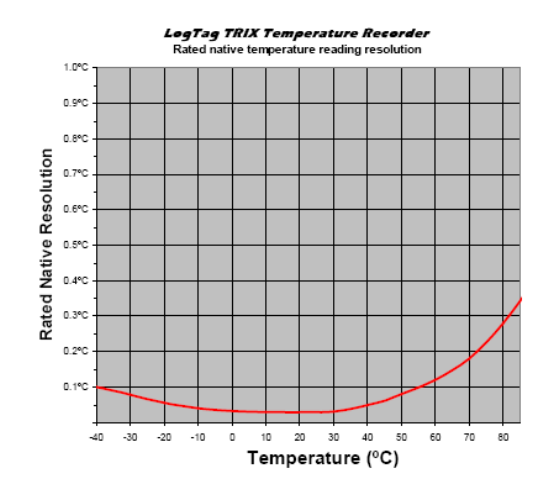

|    | LogTag 溫度記錄器讀取器(LTI/USB) |                                                            |  |  |  |  |  |  |
|----|--------------------------|------------------------------------------------------------|--|--|--|--|--|--|
| 1  | 儲存溫度                     | -40°C ~ +70°C                                              |  |  |  |  |  |  |
| 2  | 工作溫度                     | -20°C ~ +60°C                                              |  |  |  |  |  |  |
| 3  | USB 標準                   | 2.0                                                        |  |  |  |  |  |  |
| 4  | 連接線長度                    | 1.5m (4' 11")                                              |  |  |  |  |  |  |
| 5  | 防塵防水等級                   | IP50 (限室內使用)                                               |  |  |  |  |  |  |
| 6  | 電源                       | 電腦 USB 介面                                                  |  |  |  |  |  |  |
| 7  | 產品尺寸                     | 46mm(H)x103mm(W)x84mm(D)不含連接線                              |  |  |  |  |  |  |
| 8  | 產品重量                     | 142g                                                       |  |  |  |  |  |  |
| 9  | 外殼材質                     | ABS                                                        |  |  |  |  |  |  |
|    |                          | 1. EMC/FCC                                                 |  |  |  |  |  |  |
|    | 國際認證                     | 2. EC EMC directives (EN 50081-1:1992 & EN 61000-6-1:2001) |  |  |  |  |  |  |
| 10 |                          | 3. FCC Part 15 Subparts A and B.                           |  |  |  |  |  |  |
|    |                          | 4. FDA CFR21 Part 11                                       |  |  |  |  |  |  |
|    |                          |                                                            |  |  |  |  |  |  |
|    |                          |                                                            |  |  |  |  |  |  |
| 17 | 產品特色                     | ▲ 抽人記錄 品別目 期 建 緑 卜 軟 貨 科 。                                 |  |  |  |  |  |  |
|    |                          | ✓ 已通過微軟 WHQL (Windows Hardware Quality Labs) 認證,可          |  |  |  |  |  |  |
|    |                          | 透過 Windows Update 更新驅動程式。                                  |  |  |  |  |  |  |

| TRIX-8 規格與認證 |           |                                                             |
|--------------|-----------|-------------------------------------------------------------|
| 1            | 量測範圍      | -40°C ~ +85°C (-40°F ~ +185°F)                              |
| 2            | 解析度       | < 0.1°C for -40°C ~ +40°C ;                                 |
|              |           | < 0.2°C for +40°C ~+80°C                                    |
| 3            | 精準度       | a. ±0.5°C for -20°C~ +40°C ;                                |
|              |           | b. ±0.7°C for -30°C~ -20°C & +40°C~+60°C ;                  |
|              |           | c. ±0.8°C for -40°C~ -30°C & +60°C~+80°C                    |
| 4            | 溫度感應器反應時間 | 小於 5 分鐘 (T90) 於移動的空氣中 (1m/s)                                |
| 5            | 資料容量      | 8,032 readings (16K bytes memory)                           |
| 6            | 溫度採樣頻率    | 可調整,30秒至18小時                                                |
| 7            | 啓動溫度記錄方式  | 按鍵啓動 或 預設時間啓動                                               |
| 8            | 工作顯示方式    | 'OK'燈號閃爍 或 'Alert' 燈號閃爍 (異常時)                               |
| 9            | 記錄器資料下載時間 | 5 秒鐘內可下載 8,000 資料                                           |
| 10           | 防塵防水等級    | IP65 or NEMA 4                                              |
| 11           | 電源        | 可更換 3V 鋰電池 (須送回原廠更換電池)                                      |
| 12           | 電池壽命      | 2~3 年 (每15分鐘記錄一筆資料,每月下載一次資料)                                |
| 13           | 尺寸        | 86mm(H)x54.5mm(W)x8.6mm(T)                                  |
| 14           | 重量        | 35g                                                         |
| 15           | 外觀材質      | 聚碳酸酯樹脂 (PC)                                                 |
| 16           | 國際認證      | 1. EC EMC directives(EN 50081-1:1992 & EN 61000-6-1:2001)   |
|              |           | 2. FCC Part 15 Subparts A and B.                            |
|              |           | 3. FDA CFR21 Part 11                                        |
|              |           | 4. EN12830 冷凍食品運輸規範                                         |
|              |           | 5. RoHS                                                     |
|              |           | 6. WHO PQS E6/06                                            |
| 17           | 產品特色      | ✓ ALERT 警示燈號 – ALERT 燈號閃爍時為讀取溫度已超過預設                        |
|              |           |                                                             |
|              |           | ✓ OK 顯示燈號 - 富 OK 燈號閃爍表示止常連作中。                               |
|              |           | ✓ 富按卜溫度記録器之"Start/Mark"按鍵,記録內容將產                            |
|              |           |                                                             |
|              |           | ▼ Log ldg 叭谀脰匸迪迥佩叭婌超,兄女衾鮰别柱式,又按                             |
|              |           | Williows / IF未示机。<br>✓ 可至 LogTag 綱立召弗下載分析軟體(Applyzer)開伸田手冊。 |
|              |           | · 5 王 LOging 制如元頁 「 取刀 忉 സ 胞 (Alidiy2Ci) 突 灰 用 于 而 。        |
|              |           | ✓ 售杂球晶招值之溫度記錄器。                                             |
|              |           |                                                             |